# **MS WORD 2010**

# **TABULKY**

Pro vložení tabulky do dokumentu otevřeme záložku "Vložení" a následně klikneme na ikonku

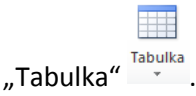

V následujícím menu můžeme v mřízce zvolit počet sloupců a počet řádků tabulky nebo před podnabídku "Rychlé tabulky" můžeme použít předdefinované tabulky.

#### Nástroje tabulky

Pro vyvolání nástrojů pro úpravu tabulky stačí kliknout do tabulky a v záložkách se rozsvítí nové dvě záložky "Nástroje tabulky" .

| 👿   🛃 🍤 🕶 🔘   🖛 |      |         | Dokument3 - Microsoft Word |           |               |        |           | Nástroje tabulky |           |  |
|-----------------|------|---------|----------------------------|-----------|---------------|--------|-----------|------------------|-----------|--|
| Soubor          | Domů | Vložení | Rozložení stránky          | Reference | Korespondence | Revize | Zobrazení | Návrh            | Rozložení |  |

Nástroje tabulky pak mají dvě podmenu a to "Návrh" a "Rozložení". V menu "Návrh" měníme barvu pozadí, ohraničení a další grafické prvky tabulky. V menu "Rozložení" lze pak přidávat sloupce či řádky do tabulky, odebírat sloupce či řádky, slučovat buňky tabulky a další.

#### Přidání řádku tabulky

Otevřu si záložku "Rozložení" a zvolím "Vložit pod" nebo "Vložit nad" podle toho, jestli chci řádek vložit nad nebo pod řádek, kde se nachází kurzor.

|        | <b>.</b> |  |  |  |  |
|--------|----------|--|--|--|--|
| Vložit | Vložit   |  |  |  |  |
| nad    | pod      |  |  |  |  |

<u>Tip:</u>

Pro rychlé vložení řádku na konec tabulky nastavím kurzor na konec posledního sloupce posledního řádku (úplně doprava dolů za text) a stisknu klávesu TAB.

#### Přidání sloupce tabulky

Otevřu si záložku "Rozložení" a zvolím "Vložit nalevo" nebo "Vložit napravo" podle toho, jestli chci sloupec vložit před nebo za sloupec, kde se nachází kurzor.

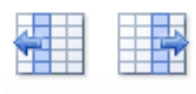

Vložit Vložit nalevo napravo

### Odstranění sloupců nebo řádků tabulky

Otevřu si záložku "Rozložení" a zvolím "Odstranit". V následující nabíce pak zvolím, zda-li chci odstraňovat sloupce nebo řádky.

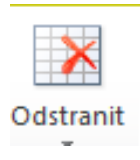

### Nastavení barvy pozadí buňky

Pro změnu barvy pozadí buňky nebo buněk nastavím kurzor do buňky nebo provedu výběr příslušných buněk, v "Nástoje tabulky" zvolím "Návrh" a na záložce "Stínování" určím barvu pozadí buňky či buněk ve výběru.

### Nastavení ohraničení buňky

Pro změnu ohraničení buňky nebo buněk nastavím kurzor do buňky nebo provedu výběr příslušných buněk, v "Nástoje tabulky" zvolím "Návrh" a na záložce "Ohraničení" vyberu z nabídky příslušné požadované ohraničení.